## User Quick Guide for Locating WQMA Stations on the Water Resources Portal

Opening Page of the Water Resources Portal:

## Image: Control of the control of the control of th

Under the Table of Contents on the left side of the screen (see figure below), check the boxes for:

1. ↔ WQMA Stations 2. WQMA Watersheds

-

These are the symbols for WQMA Stations and WQMA Watersheds. Checking the boxes will enable all the WQMA Stations and Watersheds to be visible on the map of Newfoundland and Labrador.

| TABLE OF CONTENTS          |   |
|----------------------------|---|
| WaterResources             | ~ |
| 🗉 🔲 Labels                 |   |
| 🗉 🔲 Boil Advisories        |   |
| 🗉 🗹 Communities            |   |
| 🗉 🔲 Dams                   |   |
| 🗉 🔲 Outfalls               |   |
| ADRS Stations              |   |
| Hydrometric Stations       |   |
| WQMA Stations              |   |
| +                          | Ξ |
| Climate Stations           |   |
| 🖬 💆 Intakes / Wellheads    |   |
| 🗉 🕅 Flood Risk Areas       |   |
| 🗉 🖳 Diversion Pipelines    |   |
| Public Water Supplies      |   |
| WQMA Watersheds            |   |
| Drainage Outside Protected |   |
| ILUC Water Supplies        |   |
| 🗉 🔲 Tertiary Drainage      |   |
| 🖃 📝 BaseMap                |   |
| 🗈 🗹 Level 1 (1:18,489,297) |   |
|                            |   |
| 🗈 🖳 Level 3 (1:4,622,323)  |   |
| ■ ∠ Level 4 (1:2,311,161)  | - |

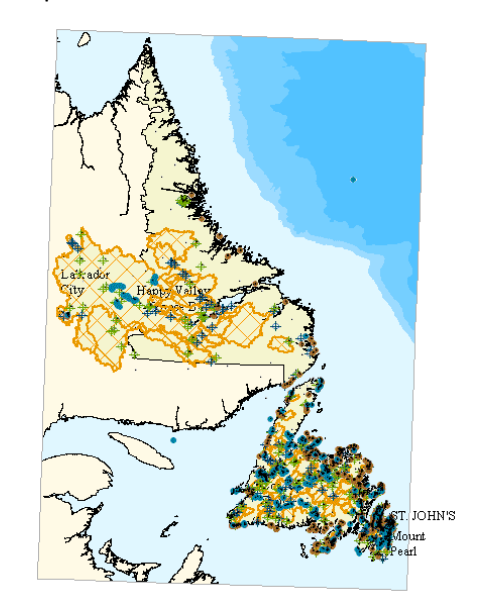

If you want to **view less data**, uncheck some of the data layers from the table of contents, and this data will disappear from the map, as shown below:

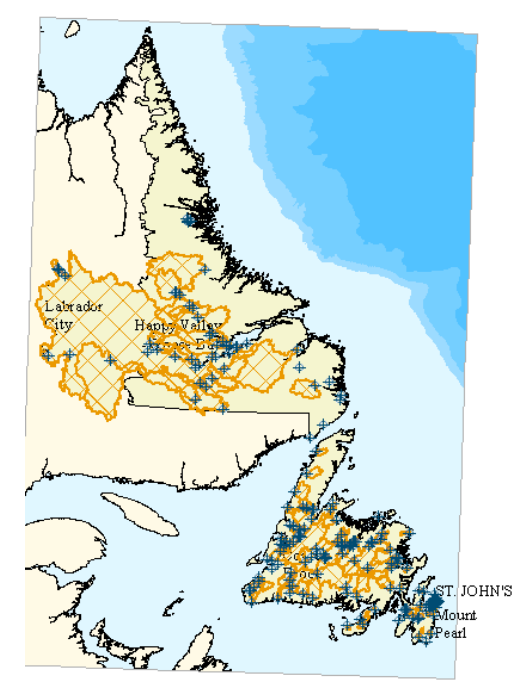

Zoom in on the area or station you are interested in. Click on the "Map Identify Icon" in the tool list:

0

Click on the WQMA Station or Watershed of interest to you. \*NOTE: CANAL site data is accessed only through the WQMA Stations, and cannot be accessed by clicking on the watersheds.

The map will display a popup window :

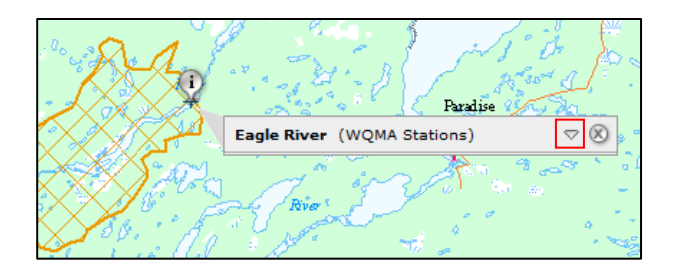

Click on the 'down arrow' in the popup window (highlighted by a red box in the above figure) to display more information about the point you chose:

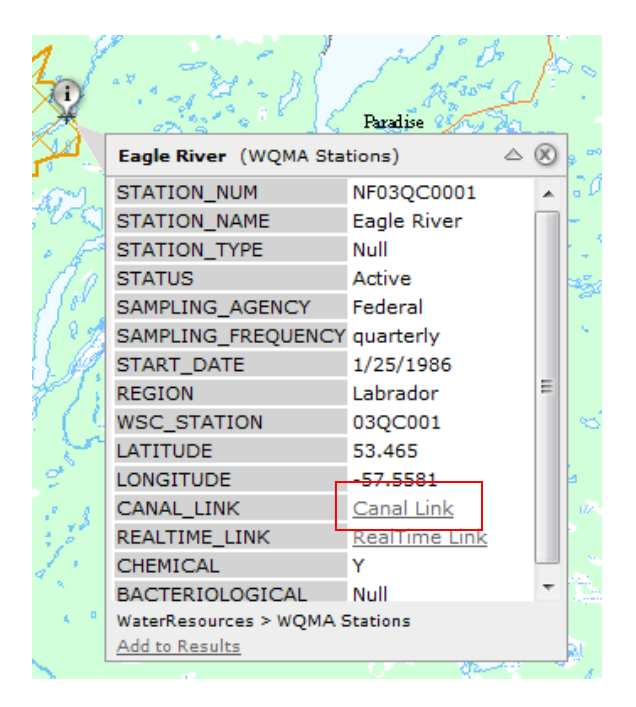

Click on "Canal Link", as highlighted in red in the above image. This will bring you to the Station Profile Page for this WQMA station. Here you will find more information on the location of the sampling site, access information, and metadata:

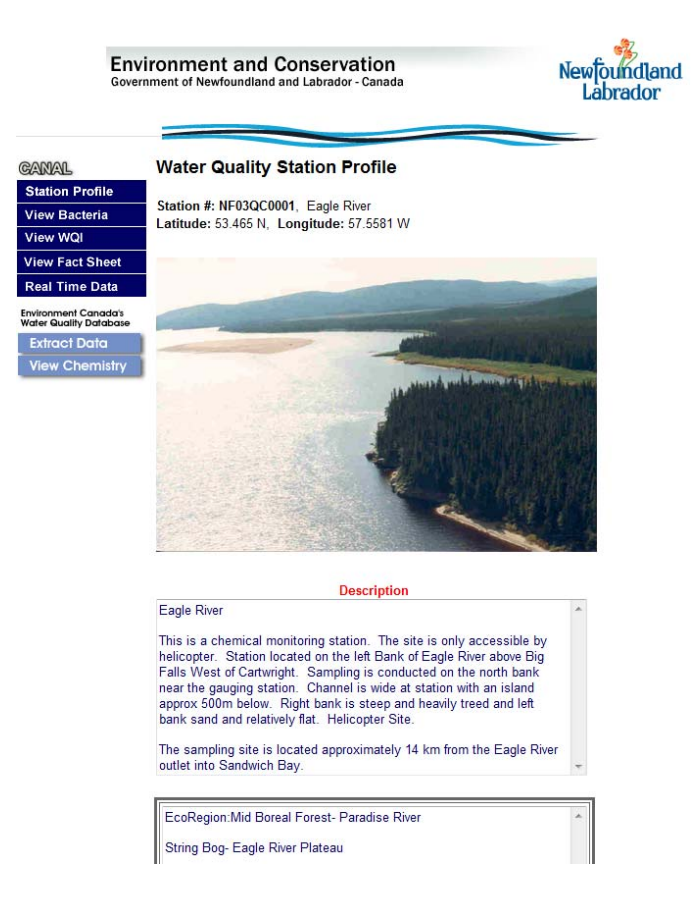